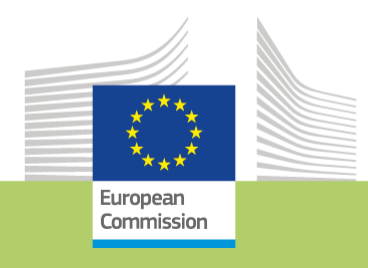

### SUSTAINABLE & SMART MOBILITY STRATEGY

**Application process in eGrants submission system** 

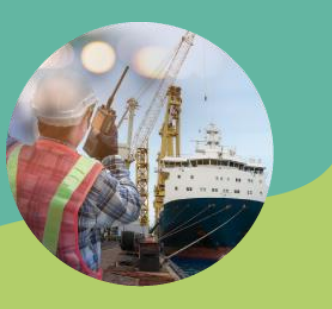

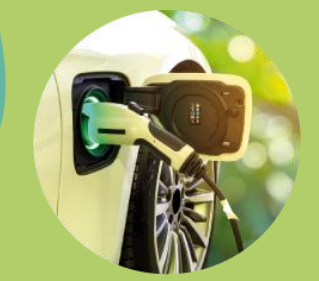

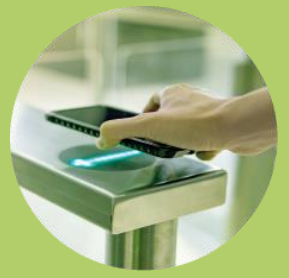

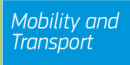

# How to start creating a proposal?

### You click on the submission link of the letter:

- The link is different depending on the topics:
- TAGENEA:
- CEF-T-2024-TAGENEA-IBA-MS-LS :
- <u>https://ec.europa.eu/research/participants/submission/manage/screen/submission/create-draft/38102?topic=CEF-T-2024-TAGENEA-IBA-MS-LS</u>
- Funding: Submission Service (europa.eu)
- CEF-T-2024-TAGENEA-IBA-RNE-AC :
- <u>https://ec.europa.eu/research/participants/submission/manage/screen/submission/create-draft/38101?topic=CEF-T-2024-TAGENEA-IBA-RNE-AC</u>
- CEF-T-2024-TAGENEA-IBA-RIS-COMEX-AC :
- <u>https://ec.europa.eu/research/participants/submission/manage/screen/submission/create-draft/38101?topic=CEF-T-2024-TAGENEA-IBA-RIS-COMEX-AC</u>
- TACOENEA:
- <u>https://ec.europa.eu/research/participants/submission/manage/screen/submission/create-draft/38100?topic=CEF-T-2024-TACOENEA-MS-LS-IBA</u>
- The link will take you to the Funding and Tenders Page

## Creation of proposal (1/1)

### Create proposal

| State for the Property of the state                                                                                       |                                                                                                    |        |
|----------------------------------------------------------------------------------------------------|----------------------------------------------------------------------------------------------------|--------|
| Deadline         12 November 2024 17:00:00 Brussels Local Time         42 days left until closure                         | <ul> <li>Please submit your proposal at the latest 48 hours before the deadline (to avoid system congestion or system incompatibility issues). Late proposals will not be accepted. Don't wait until the end because you are worried about confidentiality – we will not open the proposals before the deadline.</li> <li>You can submit the proposal as many times as you wish up until the deadline. Each new submitted version will replace the previous one.</li> </ul> | Xose 🛞 |
| Call data                                                                                                    | Find your organisation                                                                                                    |        |
| Call: CEF-T-2024-TACOENEA-IBA<br>Topic: CEF-T-2024-TACOENEA-MS-LS-IBA<br>Type of action: CEF-LS<br>Type of MGA: CEF-AG-LS | PIC                                                                                                    |        |
| Topic and type of action can only be changed by creating a new proposal.                                                  | PIC: 95644445     PIC: 913842918     PIC: 953398063       Baird Consulting SCS     Test Camelia-Valeria     USA SMART TECH CORP                                                                                                    |        |

## Creation of proposal (2/3)

| Support & Helpdesk                                                                 | Please indicate your role in this proposal *                                                                                                    |
|------------------------------------------------------------------------------------|----------------------------------------------------------------------------------------------------|
| Online Manual     IT How To                                                        | Main contact     Contact person                                                                                                    |
| Service Desk:<br>EC-FUNDING-TENDER-SERVICE-<br>DESK@ec.europa.eu<br>+32 2 29 92222 | Your proposal It will appear also in the "General Information" section of the Application Form Part A and can also be updated there. Acronym* Enter value Short Summary* |
|                                                                                    | Enter value                                                                                                    |

# Creation of proposal (3/3)

**PIC: Participant Identification Code** 

• Acronym:

YEAR-COUNTRY-ENVELOPE-TOPIC/PROJECT

1968

SAVE AND GO TO NEXT ST

• Examples:

- 24-BE-TG-MS-TA2BE
- 24-EU-TG-RISCOMEX-TA
- 24-BG-TC-MS-TA2BG

| Your proposal |  |
|---------------|--|
|---------------|--|

It will appear also in the "General Information" section of the Application Form Part A and can also be updated there.

Acronym \*

24-BG-TC-MS-TA2BG

Short Summary \*

Technical Assistance to Bulgaria

- Once you create your proposal you have to save it
- You can find your proposal under the tab « my proposals » on the Funding & Tenders Portal
- You can edit and modify it anytime until the Call deadline

| European<br>Commission EU Funding & Tenders Portal |              |                          |                   |                   |                           |          |                         |                     |                 |
|----------------------------------------------------|--------------|--------------------------|-------------------|-------------------|---------------------------|----------|-------------------------|---------------------|-----------------|
|                                                    | rocurement   | ojects & results ▼ N     | lews & events 🔻 V | Vork as an expert | Guidance & docume         | nts 🔻    |                         | Search              | Q 🥂 🖑           |
| My Person Profile                                  | My Proposa   | al(s)                    |                   |                   |                           |          |                         | 0                   | Need help?      |
| My Organisation(s)                                 |              |                          |                   |                   |                           |          |                         |                     |                 |
| 😴 Grants                                           | Results: 4   |                          |                   | <u>با</u>         | I.                        |          |                         | Q Search            |                 |
| My Proposal(s)                                     |              |                          |                   |                   |                           |          |                         |                     |                 |
| My Project(s)                                      | PROGRAMME \$ | CALL 🗢                   | ¢                 | PROPOSAL ID       | ACRONYM \$                | STATUS 🖨 | REMAINING TIME <b>^</b> | ¢                   | ACTIONS         |
| Technical Support Instrume A                       | CEE2027      | CEF-T-2024-TAGENE        | EA- CEE-LS        | SEP-211104822     | 24-BE-TG-24-<br>BE-TG-MS- | Draft    | 34                      | 12/11/2024 17:00:00 | Actions of      |
| Monitor requests                                   |              | IBA                      |                   |                   | TA2BE                     | D. M.    |                         |                     |                 |
| Monitor projects                                   | CEF2027      | CEF-T-2024-TACOEN<br>IBA | NEA- CEF-LS       | SEP-211103756     | 24-BG-COEN-<br>MS-TA2BG   | Draft    | 34                      | 12/11/2024 17:00:00 | Edit Draft      |
| My Formal Notification(s)                          | CEF2027      | CEF-T-2024-TAGENE<br>IBA | EA- CEF-PJG       | SEP-211103753     | 24-NL-GEN-<br>RISCOMEX    | Draft    | 34                      | 12/11/2024 17:00:00 | Delete Proposal |

### Part A

### Deadline

12 November 2024 17:00:00 Brussels Local Time

34 days left until closure

#### Call data

Call: CEF-T-2024-TACOENEA-IBA

Topic: CEF-T-2024-TACOENEA-MS-LS-IBA

Type of action: CEF-LS

Type of MGA: CEF-AG-LS

Topic and type of action can only be changed by creating a new proposal.

#### Proposal data

**I**<u>↓</u>

Acronym: 24-BG-COEN-MS-TA2BG

Draft ID: SEP-211103756

**Download Part B templates** 

Download part B templates

In this step you can edit the Administrative Forms and upload the proposal and its annexes. You may return to this step from the 'My Proposals'
 Close 
 close 
 close 
 close 
 close 
 close 
 close 
 close 
 close 
 close 
 close 
 close 
 close 
 close 
 close 
 close 
 close 
 close 
 close 
 close 
 close 
 close 
 close 
 close 
 close 
 close 
 close 
 close 
 close 
 close 
 close 
 close 
 close 
 close 
 close 
 close 
 close 
 close 
 close 
 close 
 close 
 close 
 close 
 close 
 close 
 close 
 close 
 close 
 close 
 close 
 close 
 close 
 close 
 close 
 close 
 close 
 close 
 close 
 close 
 close 
 close 
 close 
 close 
 close 
 close 
 close 
 close 
 close 
 close 
 close 
 close 
 close 
 close 
 close 
 close 
 close 
 close 
 close 
 close 
 close 
 close 
 close 
 close 
 close 
 close 
 close 
 close 
 close 
 close 
 close 
 close 
 close 
 close 
 close 
 close 
 close 
 close 
 close 
 close 
 close 
 close 
 close 
 close 
 close 
 close 
 close 
 close 
 close 
 close 
 close 
 close 
 close 
 close 
 close 
 close 
 close 
 close 
 close 
 close 
 close 
 close 
 close 
 close 
 close 
 close 
 close 
 close 
 close 
 close 
 close 
 close 
 close 
 close 
 close 
 close 
 close 
 close 
 close 
 close 
 close 
 close 
 close 
 close 
 close 
 close 
 close 
 close 
 close 
 close 
 close 
 close 
 close 
 close 
 close 
 close 
 close 
 close 
 close 
 close 
 close 
 close 
 close 
 close 
 close 
 close 
 close 
 close 
 close 
 close 
 close 
 close 
 close 
 c

Submit your proposal as early in the process as possible - you can update and resubmit an improved version many times before the call closure.

Submitting a proposal will overwrite any previous versions of this same proposal - this process is irreversible.

Any changes made to the proposal will not be available to the European Commission service unless resubmitted before the call closure.

Your proposal contains changes that have not yet been submitted.

#### Administrative forms (Part A)

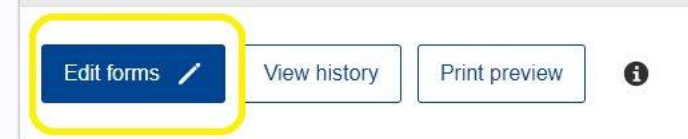

#### Part B and Annexes

In this section you may upload the technical annex of the proposal (in PDF format only) and any other requested attachments.

| Part B *     | 0 | Upload ┠ |
|--------------|---|----------|
| Calculator * | 0 | Upload 🚦 |

Part A – Table of contents Application forms

#### Call: CEF-T-2024-TACOENEA-IBA

(Technical Assistance to Member States – Cohesion Envelope)

#### Topic: CEF-T-2024-TACOENEA-MS-LS-IBA

Type of Action: CEF-LS (CEF Lump Sum Grants) Proposal number: SEP-211100867

Proposal acronym: Test TA TACOENEA

Type of Model Grant Agreement: CEF Lump Sum Grant

#### Table of contents

| Section | Title               | Action |
|---------|---------------------|--------|
| 1       | General information | Show   |
| 2       | Participants        | Show   |
| 3       | Budget              | Show   |
| 4       | Other questions     | Show   |

#### How to fill in the forms

The administrative forms must be filled in for each proposal using the templates available in the submission system. Some data fields in the administrative forms are pre-filled based on the steps in the submission wizard.

Read more

## Part A – General information

### 24-BE-TG-MS-TA2BE **1 - General information** Field(s) marked \* are mandatory to fill. Topic CEF-T-2024-TAGENEA-IBA-MS-LS Type of Action CEF-LS Call CEF-T-2024-TAGENEA-IBA Type of MGA CEF-AG-LS Structured Proposal Reference 24-BE-TG-24-BE-TG-MS-TA2BE Acronym \* 24-BE-TG-MS-TA2BE Technical Assistance to Belgium (2025-2027) Proposal title \* Note that for technical reasons, the following characters are not accepted in the Proposal Title and will be removed: <> " & Duration in 36 months Technical Assistance, CEF, CEF-T Free keywords ? Abstract \* Technical Assistance to Belgium Member States of General Envelope

Application forms

Acronym

Proposal ID SEP-211104822

## Part A – Declarations

Application forms
Proposal ID SEP-211100867
Acronym Test TA TACOENEA

#### Declarations

1) We declare to have the explicit consent of all applicants on their participation and on the content of this proposal. \* 2) We confirm that the information contained in this proposal is correct and complete and that none of the project activities have started before the proposal was submitted (unless explicitly authorised in the call conditions). We declare: - to be fully compliant with the eligibility criteria set out in the call - not to be subject to any exclusion grounds under the EU Financial Regulation 2018/1046 - to have the financial and operational capacity to carry out the proposed project. 4) We acknowledge that all communication will be made through the Funding & Tenders Portal electronic exchange system and that access and use of this system is subject to the Funding & Tenders Portal Terms  $\square$ and Conditions. 5) We have read, understood and accepted the Funding & Tenders Portal Terms & Conditions and Privacy Statement that set out the conditions of use of the Portal and the scope, purposes, retention periods, etc. for the processing of personal data of all data subjects whose data we communicate for the purpose of the application, evaluation, award and subsequent management of our grant, prizes and contracts (including financial transactions and audits). 6) For Lump Sum Grants with a detailed budget table: We understand and accept that the EU lump sum grants must be reliable proxies for the actual costs of a project and confirm that the detailed budget for the proposal has been established in accordance with our usual cost accounting practices and in compliance with the basic eligibility conditions for EU actual cost grants (see AGA - Annotated Grant Agreement, art 6) and exclude costs that are ineligible under the Programme. Purchases and subcontracting costs must be done taking into account best value for money and must be free of conflict of interest. \*

Field(s) marked \* are mandatory to fill

The coordinator is only responsible for the information relating to their own organisation. Each applicant remains responsible for the information declared for their organisation. If the proposal is retained for EU funding, they will all be required to sign a declaration of honour.

False statements or incorrect information may lead to administrative sanctions under the EU Financial Regulation.

## Part A – Participants

Application forms
Proposal ID SEP-211100867
Acronym Test TA TACOENEA

### Organization data

| PIC                    | Legal name                 |       |  |   |
|------------------------|----------------------------|-------|--|---|
| 95644445               | Baird Consulting SCS       |       |  |   |
| Short name: Bai        | rd Consulting SCS          |       |  |   |
| Address                |                            |       |  |   |
| Street                 | Vieille rue du Moulin-Roug | ;e 20 |  |   |
| Town                   | Uccle                      |       |  |   |
| Postcode               | 1180                       |       |  |   |
| Country                | Belgium                    |       |  |   |
| Webpage                | www.baird.be               |       |  |   |
| Specific Legal Sta     | atuses                     |       |  | ? |
| Legal person           |                            | no    |  |   |
| Public body            |                            | no    |  |   |
| Non-profit             |                            | no    |  |   |
| International organisa | tion                       | no    |  |   |
| Secondary or Higher    | education establishment    | no    |  |   |
| Research organisation  |                            | no    |  |   |

?

# Part A – Budget

#### Application forms

Proposal ID SEP-211100867 Acronym Test TA TACOENEA

### 3 - Budget

| No | Name of Beneficiary  | Country | Requested grant amount |
|----|----------------------|---------|------------------------|
| 1  | Baird Consulting Ses | BE      | 500 000.00             |
|    | Total                |         | 500 000.00             |

## Part A – Other questions

### 5 - Other questions

| Is the proposal complementary (twinned) to another proposal submitted under the call? |                                               |                         |    |              |        |    |  |  |
|---------------------------------------------------------------------------------------|-----------------------------------------------|-------------------------|----|--------------|--------|----|--|--|
| Is the proposal complementary                                                         | to another proposal?                          |                         | NO |              |        |    |  |  |
| Synergies between CEF secto                                                           | ors and with EU's research pr                 | ogrammes projects?      |    |              |        | ?  |  |  |
| Synergies between CEF sectors                                                         | NO                                            |                         |    | ~            |        |    |  |  |
| Synergies between CEF project<br>Horizon Europe programme?                            | NO                                            |                         |    | ~            |        |    |  |  |
| In which Member State(s) and/                                                         | or associated countries will the              | project be implemented? |    |              |        |    |  |  |
|                                                                                       |                                               | ~                       |    | Add          | Remove |    |  |  |
| To which part of the network                                                          | c does your proposal contribu                 | ite?                    |    |              |        |    |  |  |
| Corridor                                                                              | Transport Mode of the pre-<br>identified link | Pre identified links    |    | Type of link | А      | dd |  |  |
| ~                                                                                     | ~                                             | ~                       |    |              |        |    |  |  |

### Part B & Annexes

Acronym: 24-BE-TC-Test TA TACOENEA

Draft ID: SEP-211100867

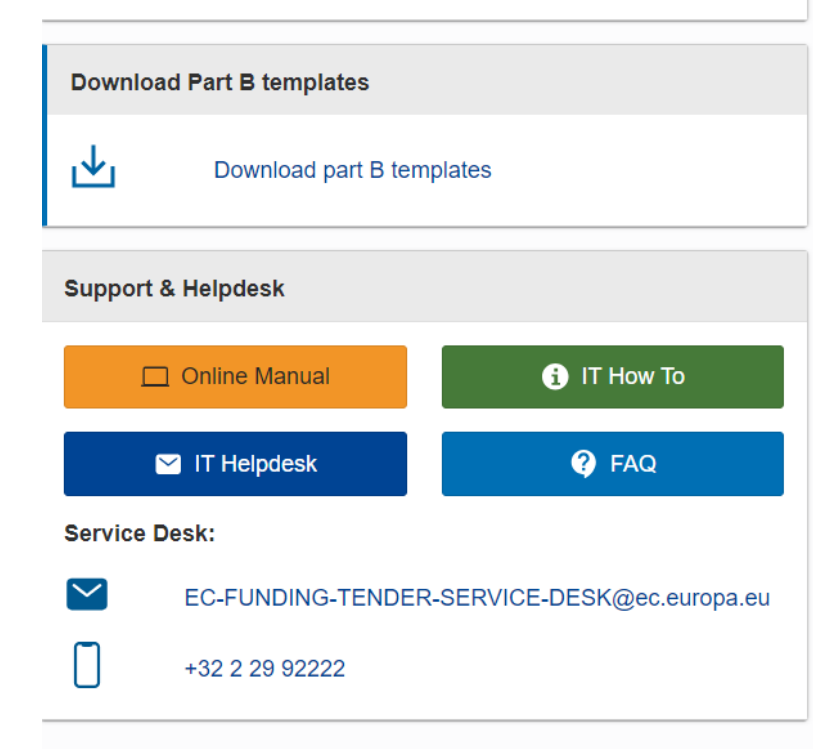

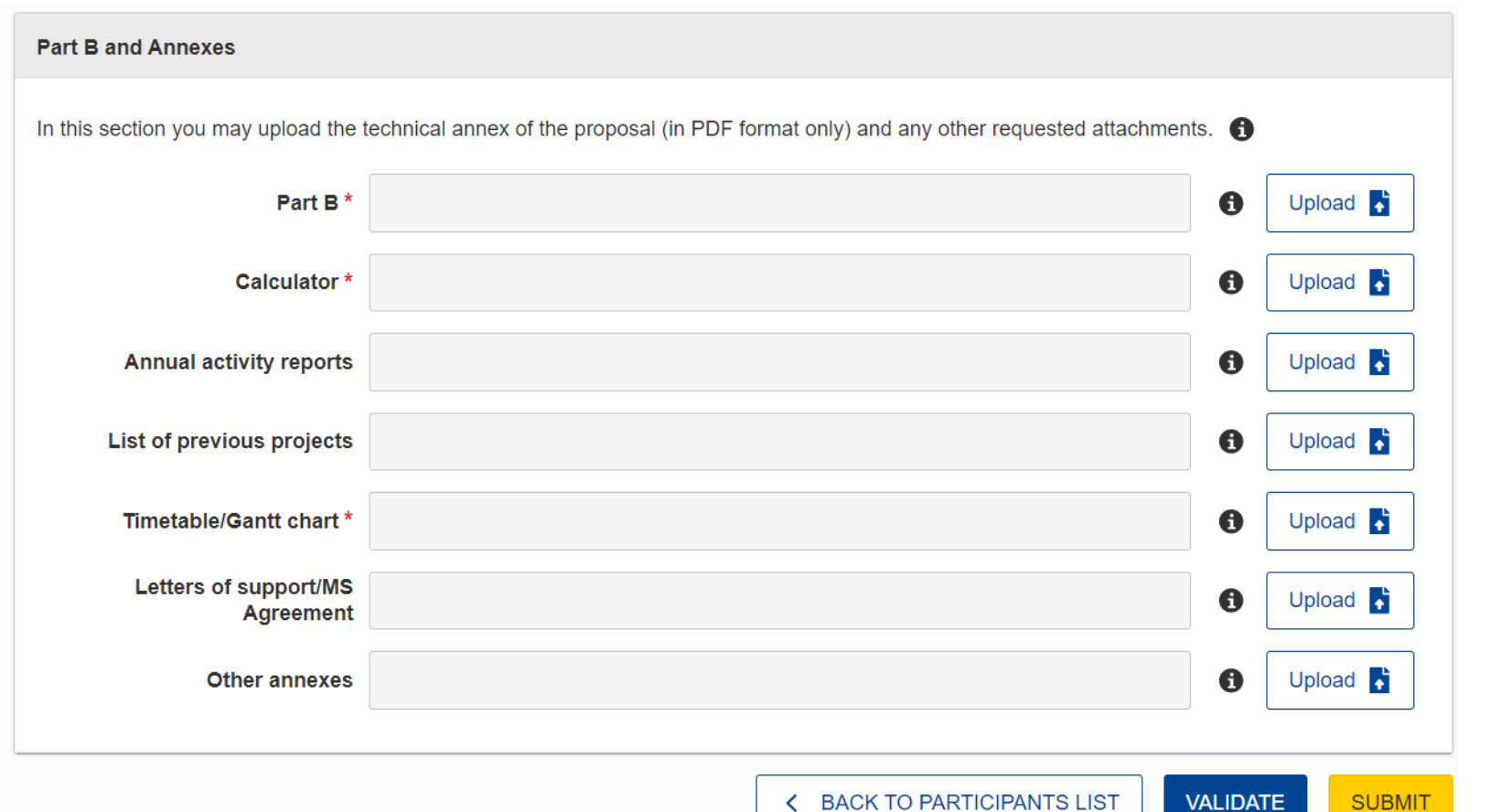

### **Download the templates**

|                                                   |           |           |          |         |          | _          |           |                 |
|---------------------------------------------------|-----------|-----------|----------|---------|----------|------------|-----------|-----------------|
| Zz C:\Users\chronel\Downloads\templates (33).zip\ |           |           |          |         |          |            | —         | $\Box$ $\times$ |
| File Edit View Favorites Tools Help               |           |           |          |         |          |            |           |                 |
| 🕂 📼 🤝 🕩 🔿 🗙 i                                     |           |           |          |         |          |            |           |                 |
| Add Extract Test Copy Move Delete Info            |           |           |          |         |          |            |           |                 |
| C:\Users\chronel\Downloads\templates (33).zip\    |           |           |          |         |          |            |           | ,               |
| Name                                              | Size      | Packed Si | Modified | Created | Accessed | Attributes | Encrypted | Comment         |
| Tpl_Application Form (Part B) (CEF TA).rtf        | 1 202 730 | 135 988   | 2024-10  |         |          |            | -         |                 |
| Tpl_Calculator (CEF TA LS).xlsx                   | 45 209    | 38 001    | 2024-10  |         |          |            | -         |                 |
| Tpl_Letter of Support-MS Agreement (CEF).rtf      | 151 973   | 18 992    | 2024-10  |         |          |            | -         |                 |
| 🖻 Tpl_Timetable-Gantt Chart (CEF).rtf             | 284 256   | 20 827    | 2024-10  |         |          |            | -         |                 |

## Mandatory Annexes/Member States Topic

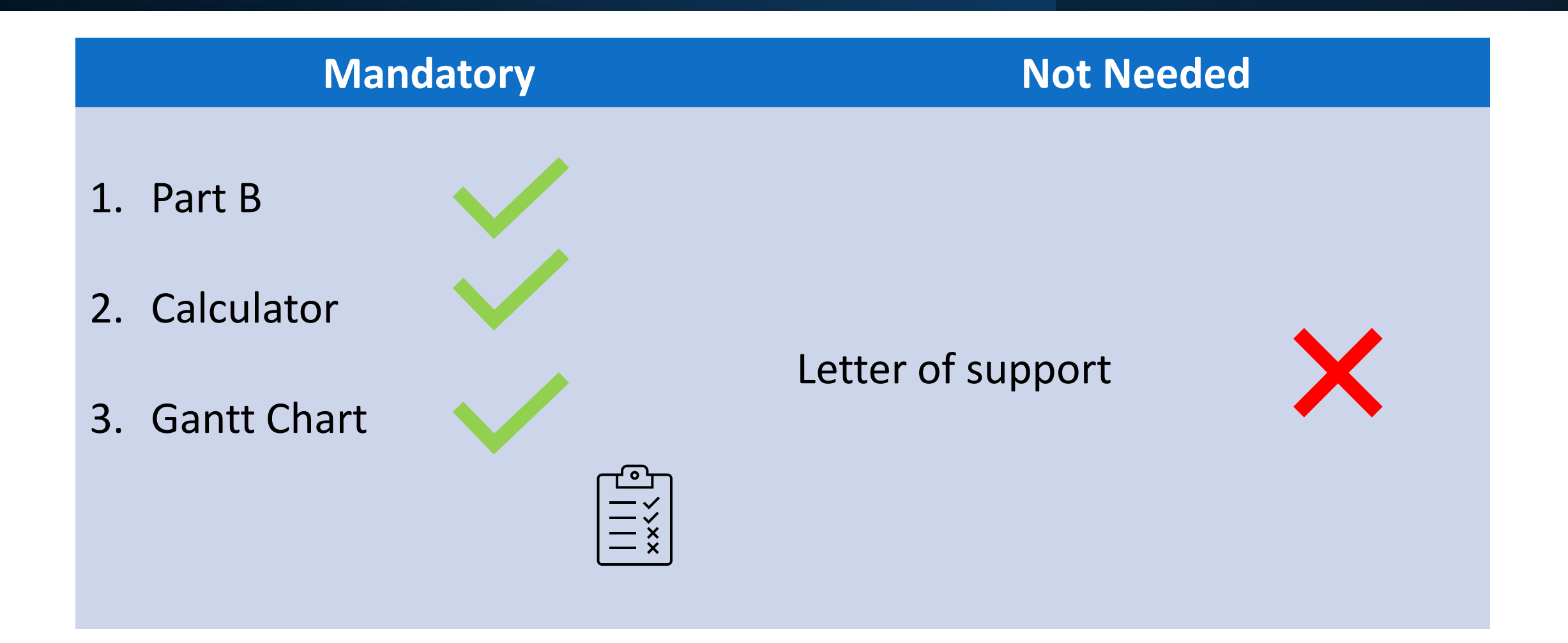

## Mandatory documents

| RNE                                                                            | <b>RIS COMEX</b>                                                                                           |
|--------------------------------------------------------------------------------|----------------------------------------------------------------------------------------------------|
| <ol> <li>Part B</li> <li>Detailed Budget Table</li> <li>Gantt Chart</li> </ol> | <ol> <li>Part B</li> <li>Detailed Budget Table</li> <li>Gantt Chart</li> <li>Letters of support</li> </ol> |

## **Finalisation of application**

### When <u>Part A is completed</u> and all the mandatory annexes are <u>uploaded in Part B</u> You can validate and then submit!

| Part B and Annexes                       |                                                                                      |       |          |
|------------------------------------------|--------------------------------------------------------------------------------------|-------|----------|
| In this section you may upload the techn | ical annex of the proposal (in PDF format only) and any other requested attachments. |       |          |
| Part B *                                 |                                                                                      | 0     | Upload 🛃 |
| Calculator *                             |                                                                                      | 0     | Upload   |
| Annual activity reports                  |                                                                                      | 0     | Upload 📑 |
| List of previous projects                |                                                                                      | 0     | Upload 통 |
| Timetable/Gantt chart *                  |                                                                                      | 0     | Upload 통 |
| Letters of support/MS Agreement          |                                                                                      | 0     | Upload 통 |
| Other annexes                            |                                                                                      | 0     | Upload 📑 |
|                                          |                                                                                      |       |          |
|                                          | < BACK TO PARTICIPANTS LIST ▼                                                        | alida |          |

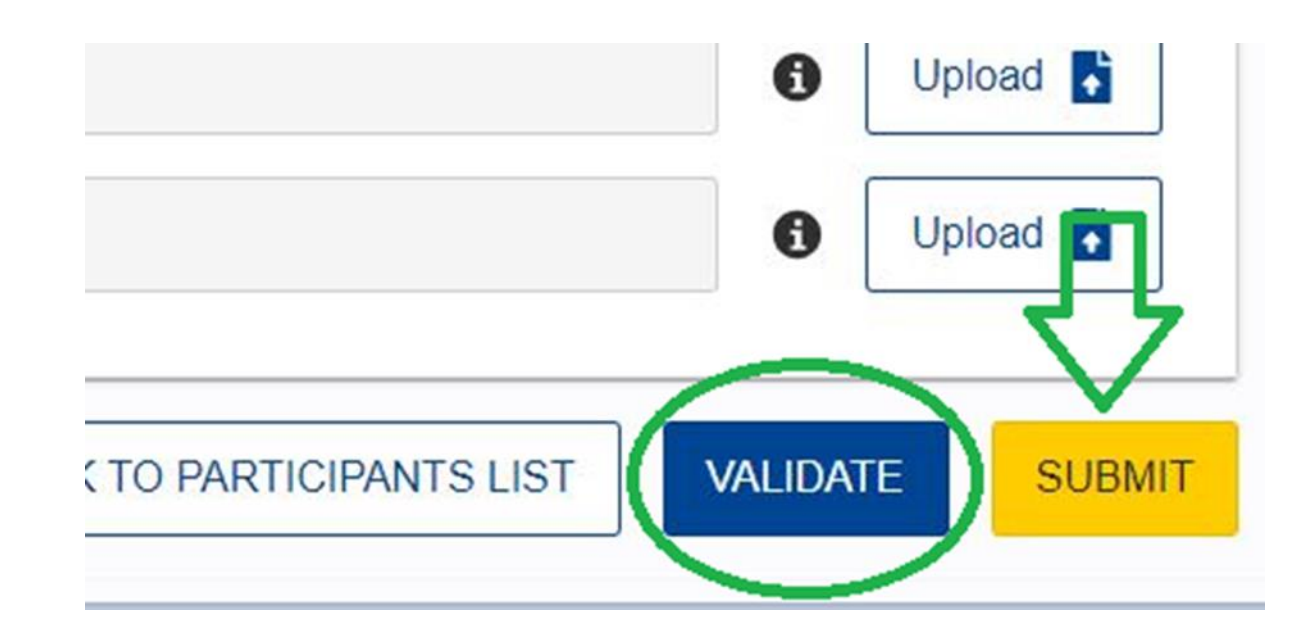

Usefull documents and templates

| European<br>Commission EU Funding & Tenders Portal |                                                                   |                                                 |                                            |                                                             |                                      |             |        |               |                | Sign in    | Ģ   |
|----------------------------------------------------|-------------------------------------------------------------------|-------------------------------------------------|--------------------------------------------|-------------------------------------------------------------|--------------------------------------|-------------|--------|---------------|----------------|------------|-----|
| ☆ Home Funding ▼ Procure                           | ement ▼ Projects & results ▼                                      | News & events 🔻                                 | Work as an expert                          | Guidance & documents 🔻                                      |                                      |             |        |               | Search         |            | Q   |
| Home > Guidance & documents > Re                   | eference documents                                                |                                                 |                                            |                                                             |                                      |             |        |               |                |            |     |
| Reference document                                 | S                                                                 |                                                 |                                            |                                                             |                                      |             |        |               |                |            |     |
| Filters                                            | Programme Connecting Europe Facility (CEF) 🛞                      |                                                 |                                            |                                                             |                                      |             |        |               |                |            |     |
| 2021 - 2027 🗸                                      | Grants                                                            |                                                 | /                                          |                                                             |                                      |             |        |               |                |            |     |
| Connecting Europe Faci 🗸                           | This page includes reference do<br>grant agreements and guides fo | cuments of the progr<br>r specific actions. Ple | ammes managed on<br>ease select the progra | the EU Funding & Tenders po<br>mme to see the reference doo | rtal starting with legal<br>cuments. | documents a | nd the | Commission we | ork programmes | s up to mo | lət |
| Connecting Europe Facility (CEF)                   | × ence Documents related to                                       | o tendering opportuni                           | ties are published on                      | TED eTendering in the calls fo                              | or tenders.                          |             |        |               |                |            |     |
|                                                    | Q Filter                                                          |                                                 |                                            |                                                             |                                      |             | ٦      |               |                |            |     |
|                                                    | > Legislation                                                     |                                                 |                                            |                                                             |                                      |             |        |               |                |            |     |
|                                                    | > Work programme & call documents                                 |                                                 |                                            |                                                             |                                      |             |        |               |                |            |     |
|                                                    | > Grant agreements and contracts                                  |                                                 |                                            |                                                             |                                      |             |        |               |                |            |     |
|                                                    | <ul> <li>Simplified cost decision</li> </ul>                      | S                                               |                                            |                                                             |                                      |             |        |               |                |            |     |
|                                                    | > Guidance                                                        |                                                 |                                            |                                                             |                                      |             |        |               |                |            |     |
|                                                    | > Templates & forms                                               |                                                 |                                            |                                                             |                                      |             |        |               |                |            |     |
|                                                    | Funding & Tenders Port                                            | tal                                             |                                            |                                                             |                                      |             |        |               |                |            |     |

#### European Commission EU Funding & Tenders Portal

Home Funding▼ Procurement▼ Projects & results▼ News & events▼ Work as an expert Guidance & documents 🔻 Filters Programme Connecting Europe Facility (CEF) (8) 2021 - 2027 🗸 Grants This page includes reference documents of the programmes managed on the EU Funding & Tenders portal starting with legal documents ar Connecting Europe F... 🗸 to model grant agreements and guides for specific actions. Please select the programme to see the reference documents. Procurement Reference Documents related to tendering opportunities are published on TED eTendering in the calls for tenders. Q Filter... Expand all > Legislation > Work programme & call documents ✓ Grant agreements and contracts CEF MGA → CEF Unit MGA > General MGA > General Lump Sum MGA 🗸

Model Grant Agreements

## Need help?

### On technical/IT issues and guidance

- <u>Online Manual</u>: Step-by-step online guidance
- <u>IT-How-to</u>: IT guidance with screenshots
- <u>IT helpdesk</u>: Contact the IT helpdesk for questions such as forgotten passwords, access rights and roles, technical aspects of submission of proposals, etc.
- <u>FAQ</u> related to the 'submission of proposals' process
- Service desk:
- <u>EC-FUNDING-TENDER-SERVICE-DESK@ec.europa.eu</u> +32 2 29 92222

### **Questions & Answers**

• For information on the Call:

CEF Transport - Technical assistance to Member States - European Commission (europa.eu)

CINEA-CEF-TRANSPORT-CALLS@ec.europa.eu